Instrukcja dodawania ogłoszeń w nowej wersji portalu Psychopraca.net:

1. Kliknij "Dodaj Ogłoszenie".

| psychopraca     | Ogłoszenia Artykuły Part | tnerzy Kontakt Reklama | 🗘 Logowanie 🛛 Dodaj ogłoszenie 🕣 |
|-----------------|--------------------------|------------------------|----------------------------------|
|                 |                          |                        |                                  |
| Czego szukasz ? |                          |                        | SZUKAJ                           |
|                 |                          |                        |                                  |

**Jeśli nie jesteś zalogowany:** Pojawi się komunikat: "Musisz być zalogowany, aby wybrać pakiet i dodać ogłoszenie".

| psychopraca                          | Ogłoszenia Artykuły       | Partnerzy Kontakt Reklama | Logowanie Dodaj ogłoszenie ⊕ |
|--------------------------------------|---------------------------|---------------------------|------------------------------|
|                                      |                           |                           |                              |
| Dodaj og                             | łoszenie – B              | Bez wyróżnienia           | a: bezpłatny                 |
|                                      |                           |                           |                              |
|                                      |                           |                           |                              |
| Musisz być zalogowany, aby wybrać pa | akiet i dodać ogłoszenie. |                           | LOGOWANIE                    |

2. Kliknij "Logowanie".

Jeśli nie masz konta: Kliknij "Nie masz konta? Zarejestruj się!" Nawet jeśli miałeś/łaś konto w starej wersji, musisz założyć nowe.

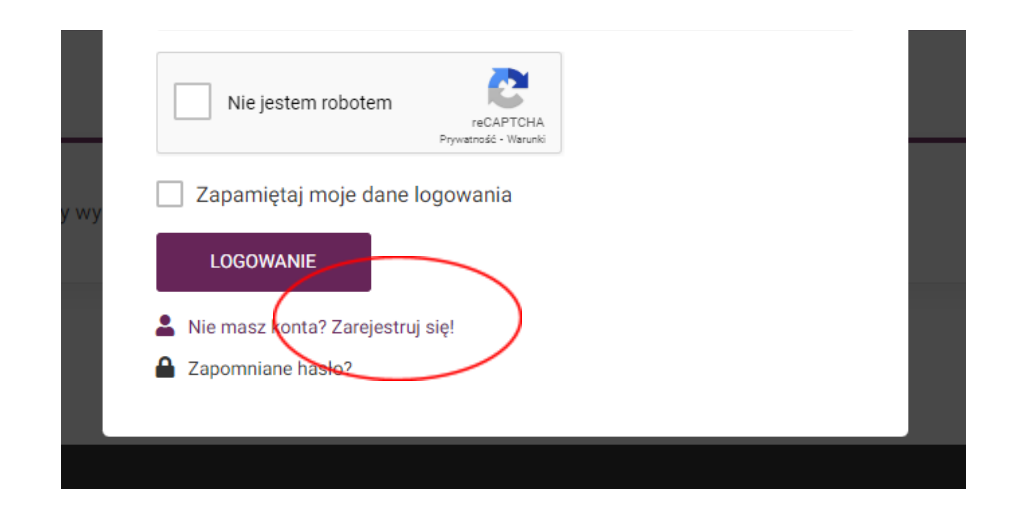

**3. Podaj swój e-mail i hasło:** Zaznacz "Nie jestem robotem" i potwierdź akceptację regulaminu oraz polityki prywatności. Kliknij "Zarejestruj".

| a  | REJESTRACJA                                                                                                    | $\otimes$ | bgo |
|----|----------------------------------------------------------------------------------------------------|-----------|-----|
| aj | E-mail<br>mail-testowy-psychopraca@gmail.com                                                                                 |           | ъł  |
|    | Hasło                                                                                                    | ۲         |     |
| wy | <ul> <li>Rejestern robotern</li> <li>Rejestrując się, wyrażam zgodę na politykę prywatności.</li> <li>ZAREJESTRUJ</li> </ul> |           |     |
|    | <ul> <li>Masz konto? Zaloguj się!</li> <li>Zapomniane hasło?</li> </ul>                                                      |           |     |

## 4. Wybierz Pakiet:

- Dla ogłoszeń z kategorii **Praca oraz Praktyki, staże i wolontariat**: Wybierz bezpłatny lub wyróżniony pakiet.
- Dla ogłoszeń z **pozostałych kategorii:** Wybierz płatny lub wyróżniony pakiet.
- Zatwierdź wybór, klikając "Wybierz pakiet" w prawym dolnym rogu.

| Gold (14 dni)<br>Pakiet dotyczy wszystkich ogłoszeń.                     | Gold (30 dni)<br>Pakiet dotyczy wszystkich ogłoszeń.<br>✓ Pogrubienie i podświetlenie<br>✓ Na górze listy ogłoszeń<br>✓ Promowanie na stronie głównej<br>Z72.99 zł<br>WAŻNY 30 DNI |                |
|--------------------------------------------------------------------------|----------------------------------------------------------------------------------------------------|----------------|
| likaiao na "Wybiarz nakiet"<br>2 Szczegóły oferty 3 Podgląd oferty 3 Kas | 3                                                                                                    | Wybierz pakiet |

**5. Wypełnij Dane Ogłoszenia.** Następnie zaakceptuj regulamin oraz zaznacz "Nie jestem robotem". Kliknij "Podgląd Oferty" w prawym dolnym rogu.

| lie jesteś robotem?  |                                   |  |  |  |
|----------------------|-----------------------------------|--|--|--|
| ✓ Nie jestem robotem | reCAPTCHA<br>Prywatność - Warunki |  |  |  |
|                      |                                   |  |  |  |

**6. Sprawdź, czy dane na podglądzie ogłoszenia są prawidłowe:** Następnie kliknij "Zatwierdź ogłoszenie" w prawym dolnym rogu.

**7. Jeśli otrzymałeś/łaś od nas kod promocyjny:** Kliknij w link "Kliknij tutaj by wprowadzić kod.", wprowadź kod i kliknij "Zatwierdź".

| Masz kupon promocy | ny? <b>Kliknij tutaj by wp</b> i | rowadzić kod. |  |  |
|--------------------|----------------------------------|---------------|--|--|
|                    |                                  |               |  |  |
|                    |                                  |               |  |  |
| Kod kuponu         |                                  |               |  |  |
|                    |                                  |               |  |  |

**8. Podaj Dane do Płatności:** Nawet jeśli ogłoszenie jest bezpłatne, podaj dane do płatności (jest to tymczasowe rozwiązanie w wersji beta). Zaakceptuj regulamin płatności. Kliknij "Kupuję i Płacę".

| Twoje zamówienie         Produkt       Kwota         Bez wyróżnienia: bezpłatny × 1       0.00 zł         Kwota       0.00 zł         Łącznie       0.00 zł | Produkt       Kwota         Bez wyróźnienia: bezpłatny × 1       0.00 zł         Kwota       0.00 zł         Łącznie       0.00 zł         Twoje dane osobowe będą użyte do przetworzenia zamówienia, ułatwienia korzystania ze strony internetowej oraz innych celów opisanych w naszej polityka prywatności. | Produkt       Kwota         Bez wyróżnienia: bezpłatny × 1       0.00 zł         Kwota       0.00 zł         Łącznie       0.00 zł         Twoje dane osobowe będą użyte do przetworzenia zamówienia, ułatwienia korzystania ze strony internetowej oraz innych celów opisanych w naszej polityka prywatności.         Przeczytałem/am i akceptuję regulamin * |
|----------------------------------------------------------------------------------------------------|----------------------------------------------------------------------------------------------------|----------------------------------------------------------------------------------------------------|
| Produkt     Kwota       Bez wyróżnienia: bezpłatny × 1     0.00 zł       Kwota     0.00 zł       Łącznie     0.00 zł                                        | Produkt     Kwota       Bez wyróźnienia: bezpłatny × 1     0.00 zł       Kwota     0.00 zł       Łącznie     0.00 zł                                                                                                    | Produkt       Kwota         Bez wyróżnienia: bezpłatny ×1       0.00 zł         Kwota       0.00 zł         Łącznie       0.00 zł         Twoje dane osobowe będą użyte do przetworzenia zamówienia, ułatwienia korzystania ze strony internetowej oraz innych celów opisanych w naszej polityka prywatności.         Przeczytałem/am i akceptuję regulamin ◆  |
| Bez wyróżnienia: bezpłatny × 1         0.00 zł           Kwota         0.00 zł           Łącznie         0.00 zł                                            | Bez wyróżnienia: bezpłatny × 1       0.00 zł         Kwota       0.00 zł         Łącznie       0.00 zł         Twoje dane osobowe będą użyte do przetworzenia zamówienia, ułatwienia korzystania ze strony internetowej oraz innych celów opisanych w naszej polityka prywatności.                             | Bez wyróżnienia: bezpłatny × 1       0.00 zł         Kwota       0.00 zł         Łącznie       0.00 zł         Twoje dane osobowe będą użyte do przetworzenia zamówienia, ułatwienia korzystania ze strony internetowej oraz innych celów opisanych w naszej polityka prywatności.       Przeczytałem/am i akceptuję regulamin *                               |
| Kwota         0.00 zł           Łącznie         0.00 zł                                                                                                    | Kwota       0.00 zł         Łącznie       0.00 zł         Twoje dane osobowe będą użyte do przetworzenia zamówienia, ułatwienia korzystania ze strony internetowej oraz innych celów opisanych w naszej polityka prywatności.                                                                                  | Kwota       0.00 zł         Łącznie       0.00 zł         Twoje dane osobowe będą użyte do przetworzenia zamówienia, ułatwienia korzystania ze strony internetowej oraz innych celów opisanych w naszej polityka prywatności.         Z       Przeczytałem/am i akceptuję regulamin *                                                                          |
| Lącznie 0.00 zł                                                                                                    | Łącznie 0.00 zł<br>Twoje dane osobowe będą użyte do przetworzenia<br>zamówienia, ułatwienia korzystania ze strony<br>internetowej oraz innych celów opisanych w naszej<br>polityka prywatności.                                                                                                    | tącznie 0.00 zł<br>Twoje dane osobowe będą użyte do przetworzenia<br>zamówienia, ułatwienia korzystania ze strony<br>internetowej oraz innych celów opisanych w naszej<br>polityka prywatności.<br>■ Przeczytałem/am i akceptuję regulamin *                                                                                                    |
|                                                                                                    | Twoje dane osobowe będą użyte do przetworzenia<br>zamówienia, ułatwienia korzystania ze strony<br>internetowej oraz innych celów opisanych w naszej<br>polityka prywatności.                                                                                                    | Twoje dane osobowe będą użyte do przetworzenia<br>zamówienia, ułatwienia korzystania ze strony<br>internetowej oraz innych celów opisanych w naszej<br>polityka prywatności.                                                                                                    |

9. Dla Ogłoszeń Bezpłatnych: Proces dodawania ogłoszenia zostaje zakończony tutaj.

**10. Dla Ogłoszeń Płatnych:** Zostaniesz przekierowany na stronę Przelewy24.pl - dokonaj płatności zgodnie z instrukcjami na ekranie. Po opłaceniu, ogłoszenie będzie widoczne na stronie.

**11. Pobierz Fakturę:** Aby pobrać fakturę za ogłoszenie, wejdź w **"Moje Konto" -> "Moje Zamówienia**".

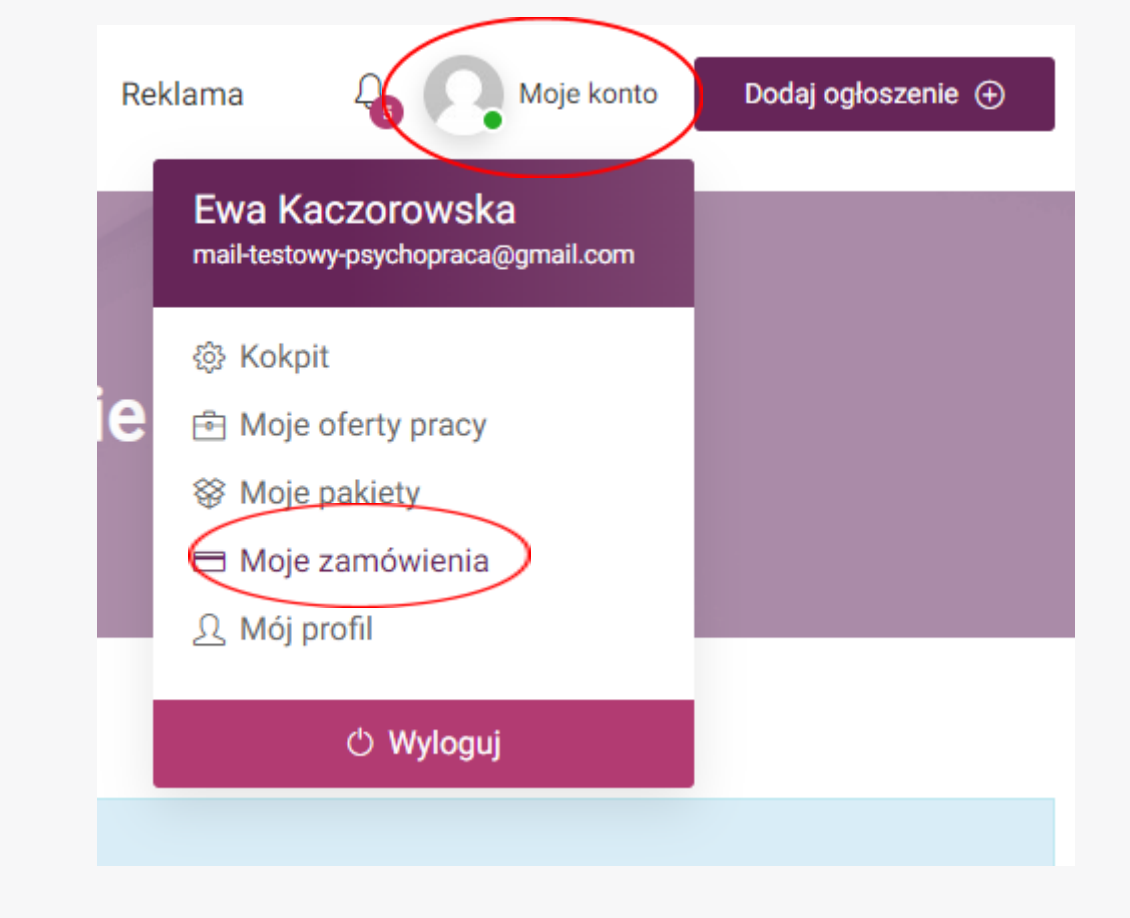

## Kliknij w numer zamówienia:

| Zamówienie | Data       | Status       | Łącznie              | Działania |
|------------|------------|--------------|----------------------|-----------|
| #723       | 31.10.2023 | Zrealizowane | 1.12 zł za 1 pozycję | ZOBACZ    |

Na dole znajdziesz fakturę do pobrania (kliknij w numer faktury, aby pobrać ją na dysk).